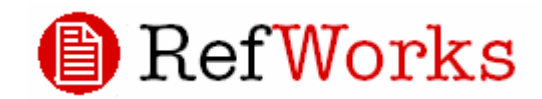

## Quick Start Guide

October 2006

## CONTENTS

## RefWorks にログイン

| 1. アカウント作成p.2           |
|-------------------------|
| 2. ログインp.2              |
| インポート                   |
| 1.ダイレクトインポートp.3         |
| 2.オンラインデータベースp.3        |
| 3.テキストファイルからインポートp.4    |
| 4.新規レコードの追加p.5          |
| フォルダ管理                  |
| 1.新規フォルダ作成p.5           |
| 2.レコードをフォルダへ移動p.5       |
| レコード編集                  |
| 1.レコードを編集p.6            |
| 2.グローバル編集p.6            |
| レコードの検索                 |
| 1. <b>クイック</b> 検索p.6    |
| 2.上級検索p.6               |
| データ管理                   |
| 1.レコードのソートp.7           |
| 2.レコードの印刷p.7            |
| 3.重複レコードのチェックp.7        |
| 4.エクスポートp.7             |
| 5.バックアップ / 復元p.7        |
| 参考文献リスト                 |
| 1.参考文献リストの作成p.8         |
| 2.出力フォーマットの新規作成 / 編集p.9 |
| Write-N-Cite            |
| 1.インストール                |
| 2.参考文献リストの作成p.10        |
| カスタマイズ                  |
| 1.カスタマイズ化p.11           |
|                         |

## その他の機能

| P.12 |
|------|
| P.12 |

2. RefGrab-It.....P.12

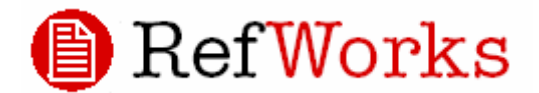

RefWorks にログイン

1.アカウント作成

| ウェブ対応文献情報管理・論文作成支援サービス                                 | 新規ユーザ登録                  |
|--------------------------------------------------------|--------------------------|
| Ref <mark>Works</mark> へようこそ!                          | for                      |
|                                                        | SUNMEDIA RefWorks WEB    |
| Ref <mark>Works</mark><br>for<br>SUNMEDIA RefWorks WEB | (すべて必須項目です)<br>お名前:      |
| RefWorksが初めての方はこちらへ                                    | ログイン名:                   |
| 個人アカウントの作成 ← Click                                     | (半角・英数)                  |
| ログイン名                                                  | バスワード:                   |
| パスワード                                                  | (半角・英数)                  |
| ログル情報を忘れた場合は2 Athens                                   | パスワードの再入力:               |
| Users                                                  | メールアドレス                  |
| 所属機関外からのリモートアクセスは                                      | ユーザータイプ                  |
| こちら                                                    | ユーザータイプの変択 ▼             |
| といってついたまた。オロボクロする                                      | 関連分野                     |
| <u> クルーンユードを使う「ロクイン</u> ログイン 個人情報の取り扱いについて             | 関連分野の選択 ▼ ログイン画面に戻る 登録する |

初めて RefWorks を利用するユーザーは、 まず個人アカウントを作成する必要があり ます。「個人アカウントの作成」をクリック し新規ユーザ登録画面からアカウントを作 成してください。

任意のログイン名、パスワードを設定して ください。全ての項目が必須となります。記 入・選択もれがないか確認し、右下の「登録 する」ボタンをクリックして下さい。

(\*注:ログイン名、パスワードは半角英数 字のみとなります。)

> 一人のユーザーが複数のア カウントを作成することが出来ま
>  す。アカウント数の制限はありま
>  せん。

2.ログイン

A. 所属機関内からのアクセス

個人アカウントの作成時に登録したログイン名、パス ワードを入力し「ログイン」ボタンをクリックして下さ い。

B. .所属機関外からのリモートアクセス

所属機関外(自宅や外出先など)からのアクセスにはグ ループコードが必要となります。

「グループコードを使ってログインする」をクリック し、右図のリモートアクセス画面に移動してください。 ボックスにグループコードを入力して「ログイン画面」 ボタンをクリックすると、所属機関内からのアクセスと 同じようにログイン画面からログイン名とパスワード を用いて RefWorks にアクセスすることが出来ます。

グループコードが分からない場合は所属機関の管理 担当者に連絡するか、「ログイン情報を忘れた場合は?」 からログイン情報をメールで取得してください。

| ウェブ対応文献情報管理・論文作成支援サービス              |  |  |  |  |  |
|-------------------------------------|--|--|--|--|--|
|                                     |  |  |  |  |  |
| $\int リモートアクセス ( 個人ログイン) トライアルログイン$ |  |  |  |  |  |
|                                     |  |  |  |  |  |
| サイト購読ユーザーはここからログインしてください            |  |  |  |  |  |
|                                     |  |  |  |  |  |
|                                     |  |  |  |  |  |
| Athens Users                        |  |  |  |  |  |
|                                     |  |  |  |  |  |
|                                     |  |  |  |  |  |
| <u>パル、二字一、</u> いだやかでおい、現金はかっ        |  |  |  |  |  |
| 2ルーフコートかわからない場合は?                   |  |  |  |  |  |

## ● ログイン名、パスワードを忘れたら?

ログイン名やパスワードを忘れた時は「ログイン情報を忘れた場合は?」を クリックして下さい。アカウント作成時に登録したメールアドレスを入力して 「送信する」をクリックすると、入力したメールアドレス宛てにログイン情報が 自動的に送信されます。

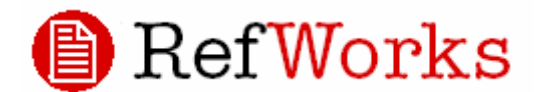

## インポート

RefWorks に初めてログインした時点ではレコード(文献 情報)は一つもありません。オンラインデータベースを検索 するなどして得た情報を RefWorks 内に取り込み(インポー ト)、データベースを構築していきます。RefWorks にレコー ドをインポートする方法は様々です。

### 1. ダイレクトインポート

RefWorks のダイレクトインポートに対応しているサー ビスからはRefWorksのオプションを選択またはクリックす るだけでインポートすることが出来ます。

RefWorks にログインしている状態で対応サービスを利用 している場合は自動的にインポートされます。ログインして いない場合は RefWorks のログイン画面が立ち上がり、ログ イン後自動的にインポートされます。

## ダイレクトインポート対応サービス

- ABC-CLIO Bio<br/>Med Central Bio One • CSA
- Ei Engineering Village 2 NISC Project Muse
- ${\scriptstyle \bullet OCLC {\scriptstyle \bullet Ovid} {\scriptstyle \bullet ProQuest} {\scriptstyle \bullet Scopus} {\scriptstyle \bullet SFX} {\scriptstyle \bullet EBSCOhost}}$
- ・H.W. Wilson・Congressional Quarterly・1Cate 等

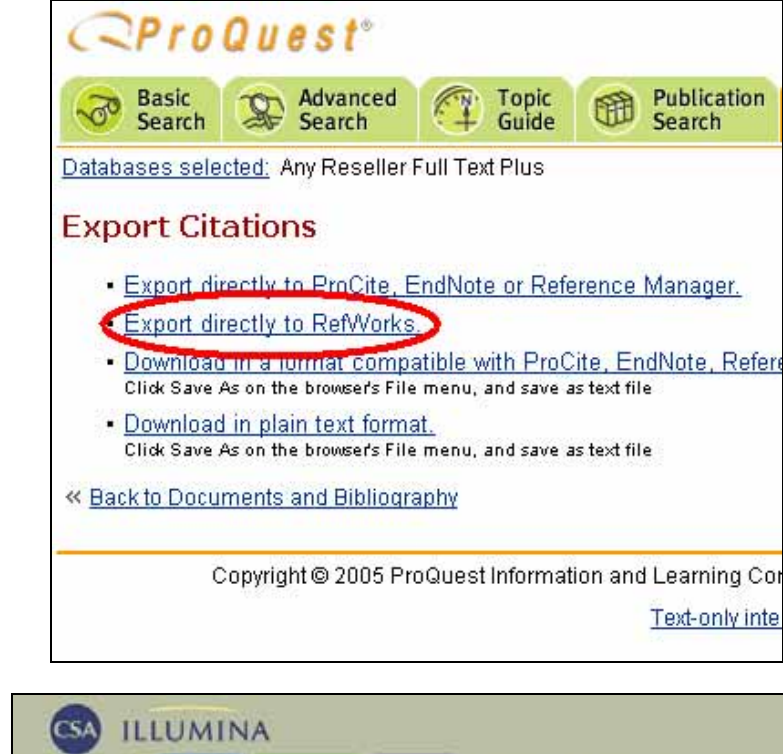

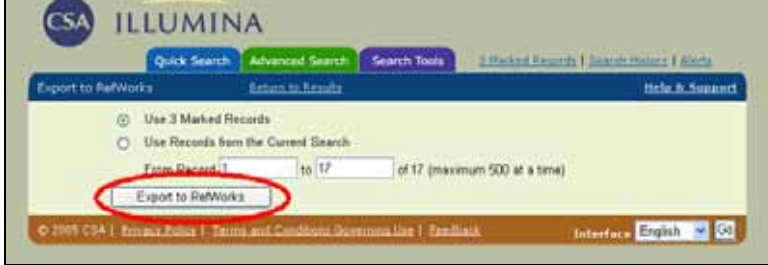

2. オンラインデータベース

メニューバーの「検索」「オンラインカタログ・データベー ス」を選択すると、RefWorks から PubMed などを検索するこ とが出来ます。

「オンライン・データベース」のドロップダウンメニューか ら検索するデータベースを選択し、「ダウンロードするレコー ド数の上限」のドロップダウンメニューから表示する検索結果 の上限数を指定します。

「クイック検索」または「詳細検索」でキーワードを入力し、 「検索」をクリックすると、別ウインドウに検索結果が表示され ます。(\*注:この時点ではまだ RefWorks ヘレコードはイン ポートされていません。)

# 

レコード▼│検索▼│通覧▼│フォルダー▼│参考文献リスト│ツール▼│ヘルブ▼

オンライン・データベース検索 <u>Z39.50サルの要請</u>

| オンライン・テータベース: |
|---------------|
| DubMod        |

ダウンロードするレコード数の上限: 50 🔽

~

| 詳細検索:           |   |  |
|-----------------|---|--|
| キーワード 📘         | / |  |
| and 🚩           |   |  |
| 著者名             | / |  |
| and 🚩           |   |  |
| 表題, Primary 🔷 📉 | / |  |
| and 🚩           |   |  |
| 出版年             | / |  |
| 検索クリア           |   |  |
|                 |   |  |

| RefWorks           |                                                                                                    |  |  |  |
|--------------------|----------------------------------------------------------------------------------------------------|--|--|--|
| "influe            | enza" の検索結果                                                                                                    |  |  |  |
| 対免しつ<br>インボー       | ど: ●マーキングされたレコード ●ページ上のレコード ●すべてのレコード<br>フォルダへ移動… ▼ (これらのレコードは、"最近インボートされたレコード"フォルダにも<br>含まれています)                                                                                          |  |  |  |
|                    | 次のページへ進む:1 2                                                                                                    |  |  |  |
| Ref ID:            | 1 ジャーナル レコード 1 の 50                                                                                                    |  |  |  |
| 表題:<br>著者:<br>ソース: | A critical step in the folding of <mark>influenza</mark> virus HA determined with a novel<br>Maggioni,M.C.; Liscaljet,I.M.; Braakman,I<br>Nat.Struct.MolBiol., 2005                        |  |  |  |
| Ref ID:            | 2 ジャーナル レコード 2 の 50                                                                                                    |  |  |  |
| 表題:<br>著者:         | Isolation of an <mark>influenza</mark> C virus introduced into Japan by a traveler from n<br>Matsuzaki,Y.; Sato,K.; Sugawara,K.; Takashita,E.; Muraki,Y.; Morishita<br>Suzuki,S.; Hongo,S. |  |  |  |
| ソース:               | J.Clin.Microbiol., 2005, 43, 2, 993-995, United States                                                                                                    |  |  |  |
| Ref ID:            | 3 ジャーナル レコード 3 の 50                                                                                                    |  |  |  |
| 表題:<br>著者:         | Characterization of virus isolates by particle-associated nucleic Acid PCR<br>Stang,A.; Korn,K.; Wildner,O.; Uberla,K.                                                                     |  |  |  |

インポートするレコードの左側にあるチェックボックスにチェ ックを入れ、「インポート」をクリックして下さい。特定のフォル ダにインポートしたい場合は、「インポート」をクリックする前に ドロップダウンメニューからフォルダを選択してください。(\* 注:指定したフォルダと「最近インポートされたレコード」フォル ダの両方にレコードがインポートされます。)

3. テキストファイルからインポート

データベース等の検索結果を端末にテキストファイル としてダウンロードし、そのファイルを指定してレコー ドをインポートする方法があります。ダウンロード方法 はサービスによって異なります。右図では「医中誌 WEB」 を例にしています。

「医中誌 WEB」の検索結果をダウンロードする際は、出 カ形式を「タグ付き形式」にしていし、ダウンロードして ください。

(\*注:各サービスからダウンロードするファイルは拡 張子が「.txt」になっている必要があります。)

| レコード・               | 検索▼         | 通覧▼ | フォノ |  |  |
|---------------------|-------------|-----|-----|--|--|
| 新規レコードの追加           |             |     |     |  |  |
| インボート               |             |     |     |  |  |
| EndNote V8データペースのイン |             |     |     |  |  |
| エクスボー               | ۰ŀ          |     |     |  |  |
| フォルダー               | 管理          |     |     |  |  |
| バックアッ               | <b>ナ/復元</b> |     |     |  |  |

RefWorks のメニューバーから「レコー ド」「インポート」を選択してください。

インポートフィルター、データベースを ドロップダウンメニューから選択し、「次の テキスト形式ファイルからインポートす る」でダウンロードしたテキストファイル を指定してから「インポート開始する」をク リックして下さい。任意のフォルダヘイン ポートする場合はドロップダウンメニュー からフォルダ名を選択します。

| もっと詳しい情報を                      | 表示 🚺         | ダウンロード           | メール送信      |                     |  |
|--------------------------------|--------------|------------------|------------|---------------------|--|
| ※チェック無しの場合は、表示                 | されているす       | べての文献が対象         | となります。出力設定 | 11 <u>こちら</u>       |  |
|                                |              |                  | 123459     | <u>5 7 8 9 10</u> ≥ |  |
|                                |              |                  |            | 🎦 🗺 ଅଗୀସମ୍ଭ         |  |
| ▼出力設定(詳細表示・ダウン                 | /ロード・メ       | ール転送)            |            |                     |  |
| 出力内容                           |              |                  |            |                     |  |
| 全項目 🔽                          |              |                  |            |                     |  |
| 出力形式                           | $\sim$       | <u> </u>         |            |                     |  |
| ○標準形式 ○ 印刷用表示<br>Refer/BibIX形式 | ⊙ タグ付き       | 形式 〇 医中          | まCD形式 🔘 Me | dline形式 〇           |  |
| 検索式の出力                         | ソート順         |                  |            |                     |  |
| ⊙ あり ⊙ なし                      | 第一条件<br>第二条件 | 文献番号逆順<br>文献番号逆順 | *          |                     |  |
| ダウンロード/メール転送フォーマット             |              |                  |            |                     |  |
| ◎ 改行区切り O CSV方式 (*             | (区切り) 〇      | ) CSV方式 (IE      | 「切り)       |                     |  |
| ダウンロード/メール転送ファ                 | イル形式         |                  |            |                     |  |
| ● PC ○ MAC                     |              |                  |            |                     |  |

| インポート ヘルポート方法 1 フィルク                              | リーとデータベースの一覧   フィルターを実施する                                             |
|---------------------------------------------------|-----------------------------------------------------------------------|
| <u>19 (1) (1) (1) (1) (1) (1) (1) (1) (1) (1)</u> |                                                                       |
| インボートフィルター/データソース                                 | Japana Centra Revuo Medicina - 医中誌Web 🔹 🔍                             |
| データベース                                            | 医中誌Web                                                                |
| 次のフォルダヘインポートする                                    | フォルダの選択(任意) ▼<br>(レコードは、「最近インボートされたレコードフォルダ"の中にも含まれています。)             |
| ◎ 次のテキスト形式ファイルからイン                                | ボートする                                                                 |
| C:\Documents and Settings                         | \ldministrator\デスクトップ\ichu.txt 参照                                     |
| エンコ<br>ード ANSI/OEM - Japanese Sh                  | ift-JIS テキストファイル保存時にエンコード設定する場合のみ指定してください。そのほかの場合は、デフォルト状態にしてれいてください。 |
| ○次のテキストデータをインボートす                                 | 5                                                                     |
|                                                   |                                                                       |
|                                                   |                                                                       |
|                                                   |                                                                       |
|                                                   |                                                                       |
|                                                   |                                                                       |
|                                                   |                                                                       |
|                                                   | インボートを開始する                                                            |
|                                                   |                                                                       |
|                                                   |                                                                       |

Aデータベース等のサービスからのダウンロード方法は下記 URL の Exporting from a Data Service をご参照下さい。https://www.refworks.com/Refworks/help/Refworks.htm

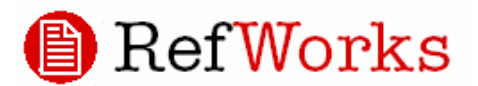

## 4. 新規レコードの追加

| 2 Hotelin 01<br>2H(6/D #8 | フロシス 単気 単位 日本 日本 日本 日本 日本 日本 日本 日本 日本 日本 日本 日本 日本 | Internet Explorer        |             |
|---------------------------|---------------------------------------------------|--------------------------|-------------|
| OR5 - 0                   | ) - 🖹 🗟 🏠 🔎 1819 👷 2016-50 🐨 597-6                | 7 🛛 🔂 🖓 🖓 🖓 🖓            |             |
| Re                        | fWorks                                            | ようこそ、サンメディ)<br>Summedian | P8A D2ZOL * |
| 1-F+ ##                   | ・ 講覧・ フォルダー・ 参考文献リスト ウール・ ヘルブ                     | FefWorkstitt             | 20          |
| レコードの新<br>あのフォーマット        | 現作成<br>Dellapy-afem<6 amthtuists                  | × aats us+               | -7-10.85    |
| 202465                    | Dendrement (CA)                                   |                          |             |
| Ref Type                  | 174+75 -                                          |                          |             |
| **                        |                                                   |                          | an ormout   |
| 88                        | 1 7 2 8 12                                        |                          |             |
| 5+-714                    |                                                   |                          |             |
| ジャーナル市<br>(制)<br>(出版)年    |                                                   | 1                        |             |
| 出版日(自由年)                  |                                                   |                          |             |
| 14-5588年28                | ale.                                              |                          | /9-29)      |

## フォルダ管理

### 1. 新規フォルダ作成

インポートしたレコードはフォルダで管理すること が出来ます。フォルダはメニューバー「フォルダー」か ら「新規フォルダの作成」を選択し、作成します。

新しく作成するフォルダ名を入力し「OK」をクリッ クして下さい。

作成したフォルダ名の変更やフォルダの削除は「フ ォルダー」「フォルダ管理」で行ってください。

### 2. レコードをフォルダへ

レコードの通覧画面からフォルダに移動するレコー ドにチェックを入れドロップダウンから移動先のフォ ルダを指定します。

フォルダに移動したレコードを見るには「フォルダ ー」「通覧」からフォルダ名を指定してください。 メニューバーから「レコード」 「新規レコードの追加」を選択す るとレコードの新規作成を行うことが出来ます。

レコードを保存するフォルダ、レコードのタイプを指定し、著者や 表題といったフィールドに必要な情報を入力します。

ジャーナルや書籍だけでなく特許情報やウェブサイトについての レコードを作製することが出来ます。

| 🕒 Re      | €f₩        | orks          | Ne | w RefW | orks R | telease - | details |
|-----------|------------|---------------|----|--------|--------|-----------|---------|
| レコード 🔻 検索 | ▼ 通覧 ▼     | フォルダー 🔻 🕏     | 考文 | 試リスト   | ツール    | ▼ ヘルブ     | •       |
| フォルダの     | 新規作用       | 新規フォルダの<br>通覧 | 作成 |        |        |           |         |
|           |            | ~<br>フォルダー管理  |    |        |        |           |         |
| 新しいフォルダキ  | <u></u> ሬ: | フォルダの共有       | i  |        |        |           |         |
|           |            |               |    | ОК     |        | キャン       | セル      |

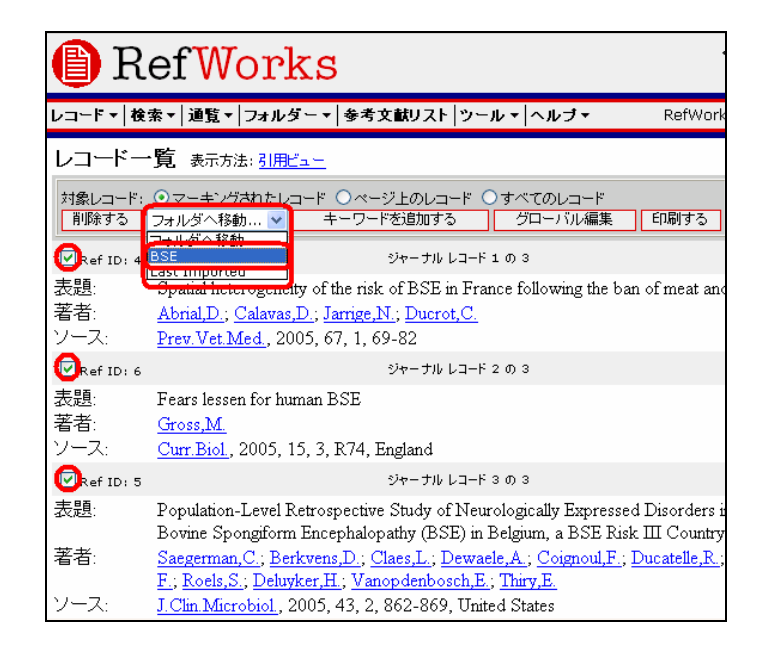

## RefWorks

## レコード編集

### 1. レコードを編集

レコードを作製したり、インポートした後、レコードの内容を変更した い時はレコードの編集を行います。レコード一覧画面の各レコードの右に ある「編集する」をクリックすると編集画面に移動します。

変更したいフィールドの内容を追加・修正・削除して「保存する」をクリ ックして下さい。

| Ref ID: 4  | ジャーナル レコード 1 の 3                                                                                                    | 詳細をみる(編集する           |
|------------|----------------------------------------------------------------------------------------------------|----------------------|
| 表題:<br>著者: | Spatial heterogeneity of the risk of BSE in France following the ban of meat and bon<br>Abrial,D.; Calavas,D.; Jarrige,N.; Ducrot,C. | ne meal in cattle fe |
| ソース:       | Prev. Vet. Med., 2005, 67, 1, 69-82                                                                                                  |                      |

## 2. グローバル編集

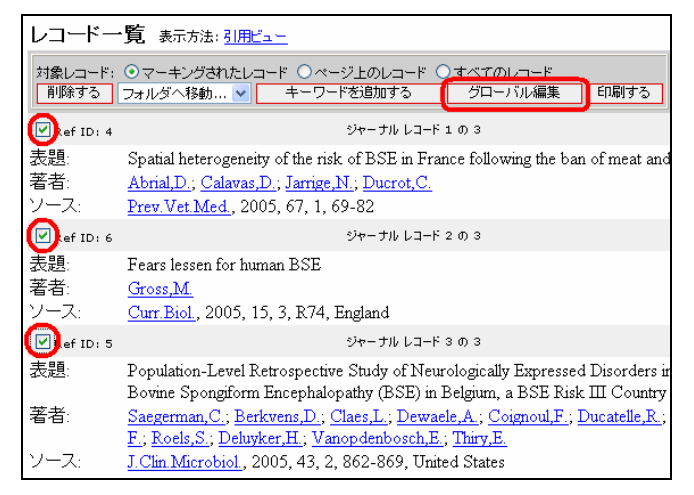

| レコードの編          | 集                                                                                |            |
|-----------------|----------------------------------------------------------------------------------|------------|
| Reference ID: 4 | 4 重複レコード ビ:                                                                      | <u>1 –</u> |
| 次のフォーマットの       | の必須フィールドを調べる 選択されていません 🛛 🔽 保存する リセ:                                              | 9F         |
|                 |                                                                                  |            |
|                 |                                                                                  |            |
| 次のフォルダ          | フォルダを指定してください                                                                    |            |
| Ref Type        | ジャーナル                                                                            |            |
| 著者              | Abrial,D.; Calavas,D.; Jarrige,N.; Ducrot,C.                                     | 捕殺す        |
|                 |                                                                                  | くたお        |
| 表題              | B I U x <sup>2</sup> X <sub>2</sub>                                              |            |
|                 | Spatial heterogeneity of the risk of BSE in France following the ban of meat and |            |
|                 | bone meal in cattle feed                                                         |            |
|                 |                                                                                  |            |
|                 |                                                                                  |            |
| ジャーナル名(正)       | Preventive veterinary medicine                                                   |            |
| ジャーナル名(略)       | Prev.Vet.Med.                                                                    |            |
|                 |                                                                                  |            |

| グローバル編集               |                                                                             |
|-----------------------|-----------------------------------------------------------------------------|
|                       |                                                                             |
| 編集するレコード:             | ◎マーク付レコード ○ページ内のレコード ○リスト上すべてのレコード                                          |
| 編集するフィールド:            | 編集するフィールドを指定してください 🔽                                                        |
| 変更後:                  |                                                                             |
| フィールれこすでにデータが存在している場合 | <ul> <li>○ 既存データに付け足す</li> <li>○ 既存データを上書きする</li> <li>○ 既存データを残す</li> </ul> |
|                       | OK キャンセル                                                                    |

グローバル編集は複数のレコードに対して一度に編集作業を行うこと が出来ます。一括編集するレコードにチェックを入れ、「グローバル編集」 をクリックすると編集画面に移動しますので編集するフィールドと編集 内容を入力して下さい。「OK」を押すとチェックを入れた全てのレコー ドの内容が一度に変更されます。

## レコードの検索

1. クイック検索

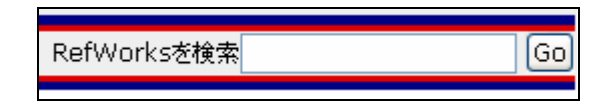

#### 2. 上級検索

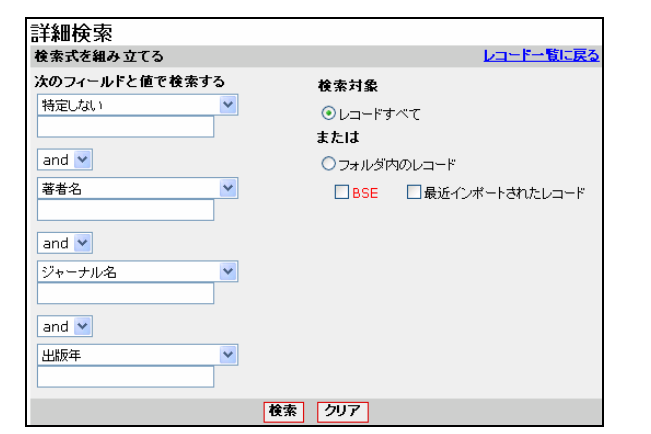

画面右上に表示される「RefWorks を検索」にキーワードを入力して「Go」 をクリックするとキーワードの文字列を含むレコードを検索して表示し ます。

上級検索では複数のキーワードを掛け合わせて検索することが出来ます。ドロップ ダウンメニューから検索するフィールドを選択し、キーワードを入力します。複数の キーワードで検索する場合はキーワード間の演算子をドロップダウンメニューから 選択してください。(\*注:デフォルトでは"and"に設定されています)

特定のフォルダ内のレコードのみを検索したいときは「検索対象」の「フォルダ内の レコード」から検索するフォルダにチェックしてください。

## RefWorks

## データ管理

1. レコードのソート

レコードは通し番号(Ref ID)順に表示されますが、表示 順を変更したい時は、「並べ替え」からソートします。

### 2. レコードの印刷

レコードの情報を印刷するにはレコードにチェックを

入れ、「印刷する」をクリックします。

| 印刷する      |                                                            |
|-----------|------------------------------------------------------------|
|           |                                                            |
| 印刷するレコード: | ⊙ 選択されているもの (2) ○ページ上に表示されているもの (3) ○リスト上に表示されているものすべて (3) |
| 出力フォーマット  | Lancet                                                     |
|           | 印刷するキャンセル                                                  |
|           |                                                            |
| 3. 重褚     | 复レコードのチェック                                                 |

並べ替え 著者, Primary

Ref ID

作成日 最終更新日

詳細をみる

著者,Primar 出版年,降順 出版年,昇順

Ref Type 表題, Primary ジャーナル名(正) ジャーナル名(略)

ツール 🔹 ヘルブ 🔹

バックアッブ/復元

重視データの通覧

レコードをエクスポート

オンラインカタロクもしくはテータベースを検索

Write-n-Cite

設定

対象レコード: ○マーキングされたレコード ○ページ上のレコード ○すべてのレコード 育隊する フォルダへ移動... ▼ キーワードを追加する グローバル編集 印刷する Ref ID: 4 ジャーナル レコード 1 の 3 表題 Spatial heterogeneity of the risk of BSE in France following the ban of meat a 著者 Abrial,D.; Calavas,D.; Jarrige,N.; Ducrot,C ノース: Prev. Vet. Med., 2005, 67, 1, 69-82 Ref ID: 6 ジャーナル レコード 2 の 3 表題 Fears lessen for human BSE 著者 <u>Gross, M.</u> Curr.Biol., 2005, 15, 3, R74, England

印刷画面で出力フォーマットを指定して印刷します。出力 フォーマットの詳細については .参考文献リストを参 照してください。

RefWorksを検索

並べ替え

完全一致

近似

.

レコードの重複をチェックするには「ツール」「重複データの通 覧」(または「通覧」「重複レコード」)からチェック方法を「完全一

### 致」か「近似」から選択してください。

完全一致:著者名、タイトル、出版年のデータに基づき重複する レコードをチェックします

近似:著者名、タイトル、出版年のデータの組み合わせをチェッ クし、重複している可能性のあるレコードを探します。完 全一致より曖昧なレコードも対象となります。

| 4. エクスポート                        |                                                              |   |
|----------------------------------|--------------------------------------------------------------|---|
| エクスポート                           |                                                              |   |
|                                  |                                                              | , |
| エクスポートの対象                        | ○すべてのレコード (3) ⊙フォルダ内のレコード フォルダの選択 🛛 💌                        |   |
| フォーマット<br><u>エクスポートフォーマットの説明</u> | • Bibliographic Software (EndNote,Reference Manager,ProCite) | F |
|                                  | OBibTeX - RefWorks ID                                        |   |
|                                  | O Citation List                                              |   |
|                                  | O RefWorks Tagged Format                                     |   |
|                                  | O Tab Delimited                                              |   |
|                                  | OXML                                                         | l |
|                                  | エクスポート開始                                                     | ÷ |

「エクスポート」のメニューから他の文献管理ソフト 、の取り込み形式、TAB 区切り TEXT 形式、XML 形式、 lefWorks タグ付き形式などでの出力が可能です。 レコード」→「エクスポート」を選択します。 出力形式を選択しエクスポートをクリックするとデー

7がブラウザ上に表示されます。(\*注:文字化けする場合 は文字コードを Unicode に変更してください。)

データはメール送信が可能です。メール送信先は変更可能 です。

## 5. バックアップ/復元

「ツール」 「バックアップ/復元」でローカルにバッ クアップファイルを作成することが出来ます。バックアッ プできるデータはレコードと出力フォーマットです。

バックアップファイルは ZIP ファイルで作成されます。 復元する時はソースに ZIP ファイルを指定します。

| バックアップ <b>/</b> 復元                             |                                          | レコードリストに戻る |
|------------------------------------------------|------------------------------------------|------------|
| ● バックアップ ○復元                                   |                                          |            |
| <ul> <li>レコードを含む</li> <li>出力スタイルを含む</li> </ul> | 復元ソース                                    | 参照         |
| -                                              | バックアップの実行                                |            |
| Ⅰ バックアップ/復元機                                   | <mark>能でプロファイルのコピーを作成<sup>-</sup></mark> | することも出来ます。 |

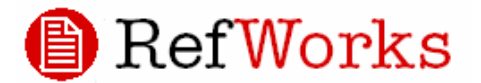

#### 参考文献リスト •

() ページが表示されました

| 1. 参考文献リストの作成                                                                                                    |                                          |  |  |
|----------------------------------------------------------------------------------------------------|------------------------------------------|--|--|
| 参考文献リストの生成 <u>出カフォーマナー覧   フォーマナの要請</u>                                                                                                    |                                          |  |  |
|                                                                                                    |                                          |  |  |
| 出力フォーマット<br>「行生する」 新担佐成                                                                                                    |                                          |  |  |
| 補未 9 の #/1/921 F/0X                                                                                                    |                                          |  |  |
| ○ 原稿ファイルから生成 <u>おに詳し、  文中に引用を挿入するには</u>                                                                                                    |                                          |  |  |
| フォーマット化するファイル                                                                                                    | 参照                                       |  |  |
| -                                                                                                    |                                          |  |  |
| ●レコード一覧から生成                                                                                                    |                                          |  |  |
| ファイル形式 HTML Y                                                                                                    |                                          |  |  |
| 対象のレコード ③ すべての レコード (3) 〇 フォルダ内のレコー                                                                                                    | -ド フォルダの選択 🔽                             |  |  |
| -<br>                                                                                                    | ストの生成                                    |  |  |
| 原稿ファイルから生成する場合                                                                                                    | レコード一覧から生成する場合                           |  |  |
|                                                                                                    | 投稿先の雑誌の形式(出力フォーマット)                      |  |  |
| オフライン時に Word で論文を作成し、引用文献に使用したいレコ                                                                                                    | ] リストにするフォルダを選択                          |  |  |
| ドの Ref ID を{{ }}で囲んだ形で記載する。                                                                                                    | 出力先の形式 (Word もしくは Text)                  |  |  |
|                                                                                                    | をそれぞれ選択し、リストを作成します。                      |  |  |
| (例) ここに引用する。{{345;23}}                                                                                                    |                                          |  |  |
| 5.(15 を7回河ナフセルにちこれにみ「ナクフポート」の機能れた;                                                                                                    | <u></u>                                  |  |  |
| KeTIU を帷認9 るにのにのらかしの「エンス小ート」の <sub>域能から</sub>                                                                                                    |                                          |  |  |
| ーター見を山刀しておくと便利です。                                                                                                    | ューに指定し、一覧から引用したいレコード                     |  |  |
| Word の保存名は半角英数で保存してください。                                                                                                    | のチェックボックス右側にある「引用する」                     |  |  |
| 出力フォーマットから参考文献リストを作成したい Word ファイル                                                                                                    | レートレートレートレートレートレートレートレートレートレートレートレートレートレ |  |  |
| を指定し、出力フォーマットを選択、                                                                                                    | ます。コピーして文書に貼り付けることによ                     |  |  |
| 「参老文献リストを作成する」をクリック。                                                                                                    | い参考文献リストを作成する方法もありま                      |  |  |
| ショストボックト ビョアル・ショ ティッシュ。                                                                                                    | + す (下図)                                 |  |  |
|                                                                                                    |                                          |  |  |
| 3 RetWorks ウェブガ応文献各指始市・論文作成支援サービス - Microsoft Internet Explorer こ 2015年の日本語のの目的になったのの目的になったのの目的になったのの目的になったのの目的になったのの目的になったのの目的になったのの目的になったのの目的になったのの目的になったのの目的になったのの目的になったのの目的になったのの目的になったのである。                                                                                  |                                          |  |  |
|                                                                                                    | 2 引用とユター - Microsoft Internet Explorer   |  |  |
| Prove Interforms conformer mores on an arrivance app<br>自体ののなどのでは、タンダディアさん 日本                                                                                                    | RefWorks     引用ビュアー                      |  |  |
| レコード▼  後末▼  過数▼  フォルダー▼  多考文献リスト   ウール▼  ヘルブ・ <sup>Refwork</sup>                                                                                                    |                                          |  |  |
| BSE フォルダ <sub>表示方法:</sub> [31]ピュー ×                                                                                                    |                                          |  |  |
| 対象レコード: ①マーキングされたレコード 〇ページ上のレコード 〇マペイのレコード 音楽が起来<br>事態する フォルダへ移動… マ フォルダカの発表する                                                                                                    | {{4 Abrial,D. 2005;}}                    |  |  |
|                                                                                                    | ○ 引用を選んでください。選択後、それを⊐ピーして文書に貼り付けて        |  |  |
| ban of meat and bone meal in cattle feed                                                                                                    |                                          |  |  |
| Population-Level Retrospective Study of Neurologically Population-Level Retrospective Study of Neurologically Statistical Statements Sagerman, 2005 Expressed Disorders in Ruminants before the Onset of Bovine Spongform Encephalopathy (BSE) in Belgium, a BSE Risk III Country | うけれてんをいくうる /ソ/ 学うスピバクスI                  |  |  |

1>9-7>9-7-91

## 🕒 RefWorks

## 2. 出力フォーマットの新規作成 / 編集

参考文献リスト作成時、リストに出力フォーマットが用意されていない 場合は出力フォーマットエディタでフォーマットを編集、または新規に作成 することが出来ます。

出力フォーマット画面へは参考文献リストの生成画面の出力フォーマットを選択する箇所にある「編集する」「新規作成」ボタンをクリックして移動してください。(\*注:既存のフォーマットを編集する場合は元になる出力フォーマットを選択した後、「編集する」をクリック、一から作成する場合は「新規作成」をクリック)

フォーマット名を入力し、必要があればレコードタイプを指定しま す(指定が無い場合は標準フォーマットが適用されます)。

下図 A から作成する参考文献リストに必要な項目を表示する順番で 選択し、[>]ボタンをクリックして下さい。B に出力されるフィールド が出力順に表示されます。順序を変更したい時は[][]ボタンで入れ 替えます。

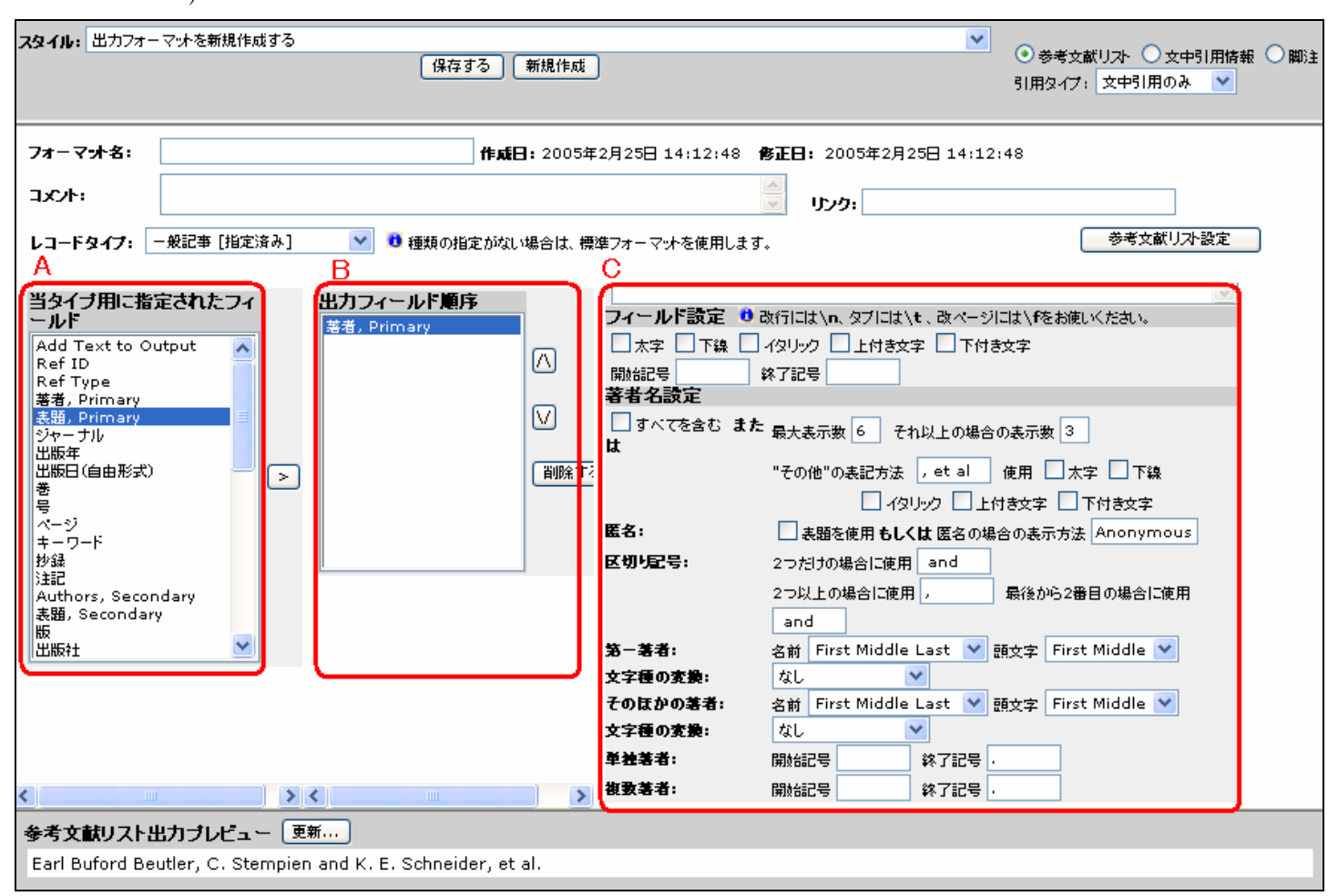

B にあるフィールドをクリックして選択すると、各フィールドについて の詳細な設定画面が C に表示されます。例えば著者フィールドをクリック すると著者名を太字やイタリックで表示させたり、複数名の著者がいる場合 はどのように表示するか等の細かな設定を指定することが出来ます。

画面下部にある参考文献リスト出力プレビューの更新ボタンをクリック すると、現在作成(編集)中の出力フォーマットで参考文献リストを作成した 時のプレビューを表示させることが出来ます。 それぞれのレコードの種類別に出力形式を作成出来ます。 (例:和雑誌の場合、和雑誌、洋雑誌、書籍の3通りの表示形 式が指定されている場合がありますので、洋雑誌は「ジャーナ ル」、和雑誌は「一般」、書籍は「書籍」のレコード指定にしま すと、3通りの表示形式をそれぞれ出力することが出来ます。)

### Write-N-Cite

#### 1. インストール

| ツール 🔹 ヘルブ 🔹     | RefWorksを検索 |
|-----------------|-------------|
| Write-n-Cite    |             |
| バックアップ/復元       |             |
| レコードをエクスボート     |             |
| レコードの共有         |             |
| 重複データの通覧        | •           |
| オンラインカタログもしくはデー | タベースを検索     |
| 言語              | •           |
| ユーザー情報の更新       |             |

ファイル(E) 編集(E) 表示(V) 挿入(P) 書式(Q) ツール(T) 罫線(A) ウィンドウ(W) ヘルブ(H)

2 Century 

MS Word Status : 投稿用.doc

RefWorksを検索

引用する。{{19 Adams-Phillips,L. 2004:14 Kothari,I.L. 2004: }}。

2004 Signal transduction systems regulating fruit ripening

SIMTS INTERAS Berrocal-Lobo,M. 2004 Ethylene response factor 1 mediates Arabidopsis resistance to the soilborne fungus Fusarium oxysporum SIMTS INERAS DebRoy,S. 2004 A family of conserved bacterial effectors inhibits salicylic acid-mediated basal

immunity and promotes disease necrosis in plants

#### 2. 参考文献リストの作成

D 🚔 🖬 🖨 💁 🕺 🖻 🛍 🗠 + 🛃 🚜 📿

RefWorks Write-N-Cite
 Always on top

🖲 投稿用.doc - Microsoft Word

L

111213141

- - -

5.4

🖌 🗎 Write-N-Cite

-- 通覧▼|参考文献リスト|ヘルブ

引用する) (明まみる Adams-Phillips,L

レコード一覧 (25レコード)

RefWorks には参考文献リストを簡単に作成できる Write-N-Cite というソフトが用意されています。Write-N-Cite を 利用するにはまず端末にインストールする必要があります。

Write-N-Cite のインストールはメニューバーの「ツール」 「Write-n-Cite」から行います。Write-N-Cite のダウンロード画面 に移動したらファイルをダウンロードしてインストールしてくだ さい。

> Write-N-CiteはMicrosoft Wordと連動して動 作します。Word を起動するとツールバーに Write-N-Cite のアイコンが表示されます。クリ ックするとログイン画面が表示されますので RefWorks で利用しているログイン名、パスワー ドを入力してください。(注:インターネット接続 環境でご利用下さい。)

> Word で論文等を作成しながら必要な箇所に カーソルを合わせて Write-N-Cite の「引用する」 をクリックすると引用する文献の情報が表示さ れます。(例:{{19 Adams-Phillips, L 2004;14 Kothari, I.L. 2004; }})

> 「参考文献リスト」をクリックして投稿先の雑誌 名を選び、リストを作成します。 ウで Word が開き、文章末に参考

成されます。

| 51用する 詳細をみる Degani,O.     | 2004 Host Physiology and Pathogenic Variation of Cochliobolus heterostrophus Strains<br>with Mutations in the G Protein Alpha Subunit, CGA1                                                                                                    |            |
|---------------------------|----------------------------------------------------------------------------------------------------|------------|
| 引用する 詳細をみる <u>Dicke,M</u> | 2004 Ecology. Ecogenomics benefits community ecology                                                                                                    | 別しいウイント、   |
| ページが表示されました               |                                                                                                    | ☆献リストが作ら   |
| (a) Rafuské Halv          | By Final-投稿用 doc - Microsoft Word      TrfルE 編集() 表示仪 挿入() 書式() ツール() 新線(A) ウィンドウ() ヘルブ(9)      C 学 記 学 記 学 記 ジー・日 第一〇 文 ( MS 8時間 ・ 105 ・ B / U・ベー 第<br>C 学 記 学 記 ジー 日 第一〇 文 ( MS 8時間 ・ 105 ・ B / U・ベー 第<br>C 学 記 学 記 ジー 日 第一〇 文 ( MS 8時間 ・ 105 ・ B / U・ベー 第<br>Final-投稿用 * 2 4 6 9 10 12 14 15 19 20 22 24 28 29 30 30 22 34 35 39 40 42 44 3 44<br>Fil用する。(Adams-Fhillips, Barry, and Giovannoni, 2004; Kothari, and Patel, 2004)・<br>C |            |
|                           | B Write-N-Cite                                                                                                    |            |
|                           | RefWorks Write-N-Cite                                                                                                    |            |
|                           | 通覧 マ   参考文献リスト   ヘルブ RefWorksを検索                                                                                                    | Go         |
|                           | 参考文献リスト レコードー制に<br>ファイルの現在です。しばらくお話たくだね)                                                                                                    |            |
|                           | 厚萄は正常に処理されました。エラーは発生しませんでした。                                                                                                    | <u>د</u> * |

B Write-N-Cite ・105 • B J U • ☆ • ■ 書 言 語 律 律 ▲ • \*

\_ 🗆 🔀

Go ^

.

並べ替え 著者, Primary

## RefWorks

## カスタマイズ

メニューバーの「ツール」 「カスタマイズ化」から表示などについてカスタマイズを行うことが 出来ます。

#### レコード一覧

・1 頁あたりのレコード表示数…レコード一覧の表示画面で 1 画面あたりに表示するレコードの表 示数の上限を指定します。(\*最大 500 レコードまで)

・出力スタイルの選択…レコード一覧で表示する各レコードの出力スタイルを選択します。

・各レコードのフォルダ情報を表示させる…レコード一覧画面で各レコードがどのフォルダに保存

されているかを表示するかどうかを選択します。

| カフクライブ                                      |                                  |    |
|---------------------------------------------|----------------------------------|----|
| 7723412                                     |                                  | 22 |
| レコードー覧のオブショ                                 | <u></u>                          |    |
| 1頁あたりのレコード表示<br>数                           | 25 (参照最大数 500)                   |    |
| 出力フォーマットの選択                                 | 出力フォーマットを選択してください                | ~  |
|                                             | 出力フォーマットを選択してください                | ~  |
|                                             | 出力フォーマットを選択してください                | ~  |
| 各レコードのフォルダ情報<br>を表示させる                      | <ul> <li>●表示する ○表示しない</li> </ul> |    |
| スタートアップオプション                                | ,                                |    |
| フォルダの通覧                                     | フォルダーを選択してください 💌                 |    |
| レコード一覧のソート方法                                | ソート順を選択してください 🔽                  |    |
| デフォルト言語(地域)                                 | English (United States)          |    |
| インボートのオブション                                 |                                  |    |
| レコードインボート先のデ<br>フォルトソースタイブ                  | Print 💌                          |    |
| インボート後、電子ソース<br>関連フィールドのグローバ<br>ル編集画面を表示させる | ●表示する ○表示しない                     |    |
| Refworksリンク                                 |                                  |    |
| PubMedを表示させる                                | ●表示する ○表示しない                     |    |
| Scopusを表示させる                                | ●表示する ○表示しない                     |    |
| Reference Edit Opt<br>タームアシスタントを許可<br>する    | ions<br>⊙表示する ○表示しない             |    |
|                                             | 保存 リセット                          |    |

#### Startup Options

・View Folder...ログイン時に特定のフォルダを自動的に開くように 設定することが出来ます。ドロップダウンからフォルダを指定しま す。

・Sort Ref List By...レコードのソート順を指定することが出来ます。 ・デフォルト言語(地域)…指定した言語のインターフェイスがログイ ン時に自動的に表示されるように設定します。

#### インポートのオプション

・レコードインポート先のソースタイプフィールド…レコードインポ ート時のデフォルトのソースタイプを選択します。

・インポート後、電子ソース関連フィールドのグローバル編集画面を 表示させる...「表示する/表示しない」いずれかにチェックを入れます。 RefWorks リンク

#### RefWorks リンク

・PubMed を表示させる

| Ref ID: 1      |                       | ジャーナル | ルレコード 1 | 0) 3        |      |
|----------------|-----------------------|-------|---------|-------------|------|
| 😂 PubMed Links | <u>View in PubMed</u> | 関連文献  | More by | Richie,J.P. | 🔽 Go |

上図のようなアイコンやリンクの表示/非表示を設定します。「表示する」にチェ ックを入れれば PubMed での該当文献情報や PubMed の関連文献検索、著者検 索の結果にリンクさせることができます。

#### ・Scopus を表示させる

RefWorks Scopus Edition をご契約いただいている場合、「表示する」を選択す ると Scopus での該当文献情報や Scopus の関連文献検索、著者検索、引用情報 分析の結果にリンクさせることができます。

タームアシスタント(入力支援機能)の On/Off を設定します

| ツール 🔻                  | ヘルブ マ                  | RefWorksを検索 |  |  |  |
|------------------------|------------------------|-------------|--|--|--|
| Write-n-               | Write-n-Cite           |             |  |  |  |
| バックア・                  | パックアップ/復元              |             |  |  |  |
| EndNote                | EndNote V8データペースのインボート |             |  |  |  |
| レコードをエクスポート            |                        |             |  |  |  |
| レコードの共有                |                        |             |  |  |  |
| 重視データの通覧 →             |                        |             |  |  |  |
| オンラインカタログもしくはデータベースを検索 |                        |             |  |  |  |
| 出力フォーマットブレビュー          |                        |             |  |  |  |
| Language 🔸             |                        |             |  |  |  |
| ユーザー情報の更新              |                        |             |  |  |  |
| カスタマイズ化                |                        |             |  |  |  |

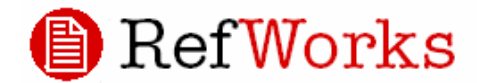

### その他の機能

| レコード 🔻       | 検索 ▼      | 通覧▼   | フォルダ  | - • | 参考             | 文献リスト ツ・   |
|--------------|-----------|-------|-------|-----|----------------|------------|
|              | 上級検       | 索     |       |     |                |            |
| レコード         | 著者名で探す    |       |       |     |                |            |
| 対象レコー<br>マイリ | キーワードで探す  |       |       |     | <ージ上のレコート<br>· |            |
|              | ジャーナル名で探す |       |       |     |                |            |
|              | オンライ      | (ンカタロ | コグ・デー | ቃኆ፦ | -ス             |            |
|              | RSS7-     | ィード   |       |     |                | 次          |
| Ref ID:      | 2006      |       |       |     |                | ジャーナル レコード |

## RSSフィード RSSフィードURL

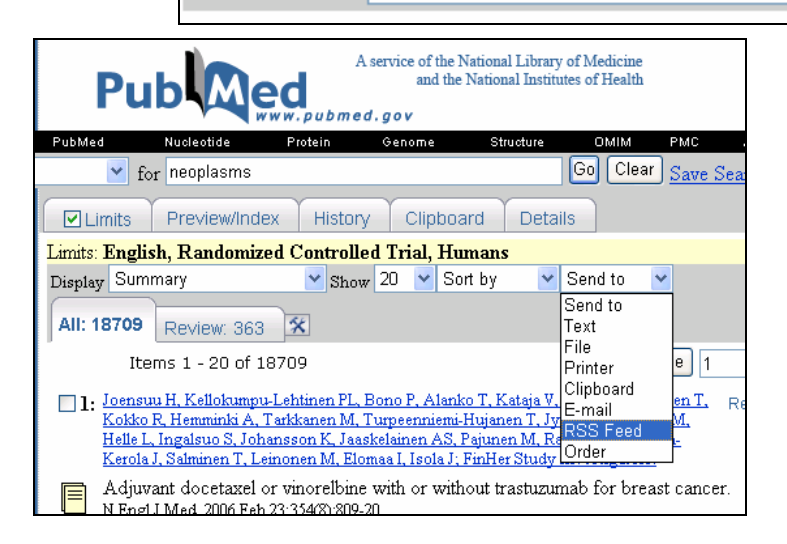

### 例: PubMed RSS Feed

PubMedの検索結果画面で「Send to」のドロップダウンメニューから「RSS Feed」を選択します。右上図のような画面に変わりますので件数の制限や名 前を指定し「Create Feed」をクリックして下さい。次に表示される画面の URL を RefWorksの「RSS フィード URL」に入力し、「RSS フィードを追 加」ボタンをクリックします。

### 2. RefGrab-It

RefGrab-It はウェブサイト情報を RefWorks に簡単にインポートする ためのツールです。 RefWorksのメニューバー「ツール」→「RefGrab-It」 をクリックしてください。ご利用のブラウザ別にリンクが用意されていま すので「RefGrab-It」と表示されたハイパーリンクにカーソルを合わせて 右クリックし、「お気に入りに追加」をクリックしてください。あとは情報 を入手したい WEB ページを閲覧中にお気に入りに登録している 「RefGrab-It」をクリックするだけです。ブラウザのツールバー上にリン クとして表示させて利用することも出来ます。

1. RSS フィード

RSS リーダー機能により RSS フィードへのリンクを作成し、RefWorks ヘダイレク トにこれらのフィードをインポートすることが可能です。ツールバーの「検索」 「RSS フィード」をクリックします。RSS フィード URL 欄に URL を記入し「RSS フィードを追加」ボタンをクリックすると RefWorks に RSS フィードが追加されま す。

RSSフィードを追加

service of the National Library of Medi and the National Institutes of Health Pub led ubmed.gov Go Clear for neoplasms Details RSS Fee Limits Preview/Index History Clipboard Limits: English, Randomized Controlled Trial, Humans RSS (Really Simple Syndication) is an XML-based format used to send new ite recipients who use RSS feed readers (available on the Web). PubMed RSS fee biomedical articles with links back to PubMed citations Automatic e-mailing of search updates is available using another service, 1 • Change options and click Create Feed. Search neoplasms Field: All Fields, Limits: English, Randomized Controlle Limit items if more than 20 🗸 Name neoplasms AND Randomized Contro Create Feed

## 🖳 RSS フィードとは

Web サイトの見出しや要約などのメタデータを構造化して記述す る XML ベースのフォーマット。主にサイトの更新情報を公開する のに使われています。RefWorks においては主にデータベースに新 たに追加された文献情報のみを簡単に表示させる目的で使用しま す。定期的に最新情報をチェックしたい場合に便利な機能です。

| Download RefGrab-It                                                                                                    |
|----------------------------------------------------------------------------------------------------|
| RelGrab-It works with your browser to capture bibliographic information from web pages<br>giving you the option to import that data into your RefWorks account.                                                                                                    |
| If an ISBN number, PubMed ID or DOI exist on the web page, RefGrab-It will automatically<br>search various web resources to get supplemental information that may be of interest to<br>you. RefWorks may also locate RSS feeds related to that web page.                                                                                             |
| When you use Reförab-It on a web page, it automatically opens a "temporary results page"<br>in a new window, you can view the information and additional resources first, then decide it<br>you want to import the data.                                                                                                    |
| Further details are available in our <u>online helo</u> .                                                                                                    |
| Installing RefGrab-It:                                                                                                    |
| The first thing you need to do is download Refürab-It:                                                                                                    |
| Windows Users:                                                                                                    |
| Internet Explorer: 右クリック→「お気に入りに追加」                                                                                                    |
| <ol> <li>In Internet Explorer, make write Links is selected and displayed (View,<br/>Toolbars), Links).</li> <li>Orag and drop the <u>Berforab-IS</u> ink to the links area of your browser<br/>toolbar. If you are unable too tag and drop the link, make sure your<br/>brolobar is unifored (View: Toolhars, deselect in the Toolbars).</li> </ol> |

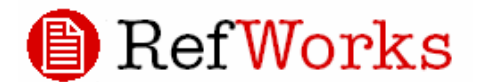

RefGrab-It の使い方

RefWorks にインポートしたいウェブサイトを閲覧中にお気に入り(またはブラウザのツールバーの「リンク」)から RefGrab-It をクリック

表題、URL、作成日、最終更新日などのサイト情報を別ウインドウに表示します。サイト情報を RefWorks に取り込みたいときは「インポート」 ボタンをクリックして下さい。ウェブサイトに ISBN,PubMed ID, DOI の 情報が含まれている場合は文献情報を自動的に検索して「OTHER INFO」 として別のタブで表示されますので、そのタブをクリック

ページ上にある情報が ARTICLES, BOOKS, RSS など種類別に分かれ てリンクが設定されていますので必要な情報のリンクをクリックして下さ い。あとはチェックボックスにチェックを入れて「インポート」ボタンを クリックするだけです。

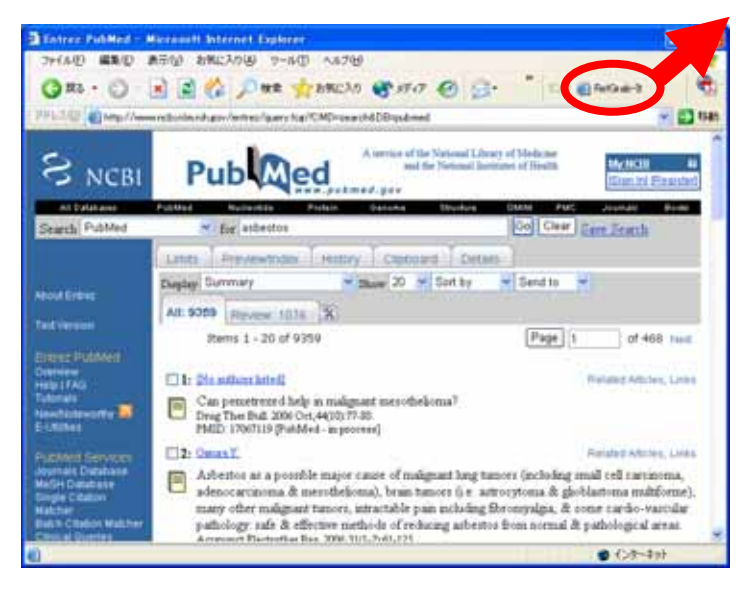

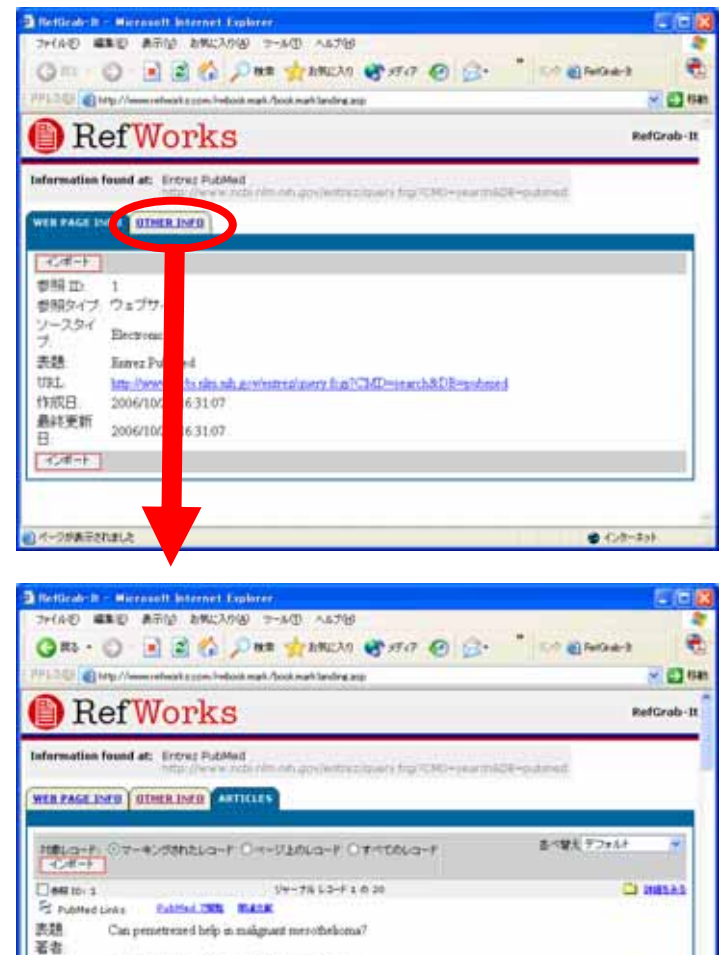

Drug Ther Bull., 2006, 44, 10, 77-80, England

Epidemiology of peritoneal merothelioma a review

-----

5+-7613-F2620

1.50

Calified COR. MALE. Hore by Suffatta.P. . . Go

57-7612-F3030

C 108535

C Distant

€ 45/8+#31

-----

表題

著者

E PubMed Links

ジャートの日本市会社会社

Bodietta,P. Ann Oscol , 2006